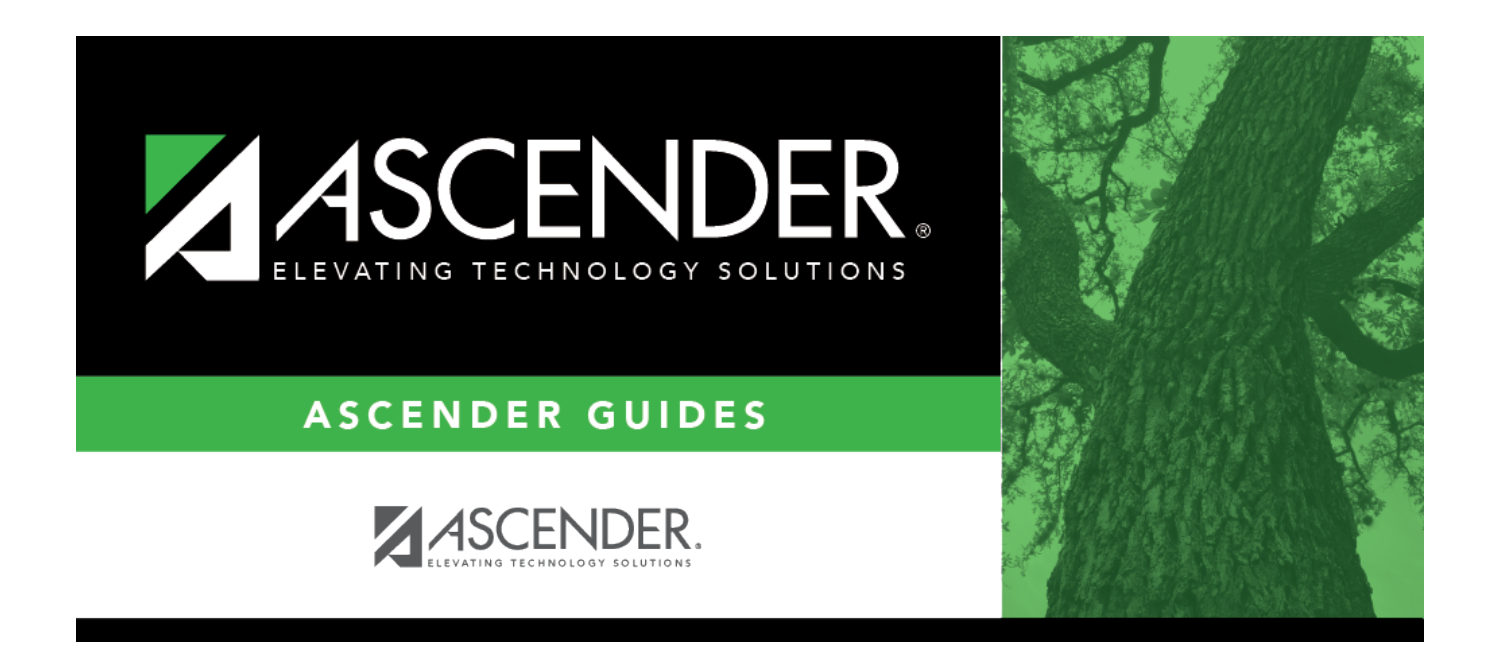

## **SRG0700 - Student Missing Forms**

i

#### **Table of Contents**

| SRG0700 - Student Missing Forms | <br>1 |
|---------------------------------|-------|
| SRG0/00 - Student Missing Forms |       |

## SRG0700 - Student Missing Forms

# Registration > Reports > Registration Reports > Student > SRG0700 - Student Missing Forms

This report provides a list of students who are missing one or more forms for the current school year. You can use the report to identify all students missing a specific form, or identify students who are missing any forms.

Before you can run the report for a specific form, the form must be set up in ASCENDER ParentPortal Admin - Form Group Management in the *Returning Student Registration* group or the *Student Data Maintenance* group. Only forms in these groups are available in the ellipsis lookup for the **Form Name** parameter.

Public Documents and New Student Enrollment forms, as well as Archived forms, are excluded.

Note that the **Submit Date** field, as displayed on the Forms tab, is used to associate a student's form with the current year.

You can also run the report for a specific form.

| Kun the report. | Run | the | repo | ort: |
|-----------------|-----|-----|------|------|
|-----------------|-----|-----|------|------|

| Parameter                         | Description                                                                                                    |
|-----------------------------------|----------------------------------------------------------------------------------------------------|
| Campus ID                         | Type the three-digit campus ID, or click ‡ to select the campus.                                                                                                    |
| Grade Level (Blank for<br>All)    | Type the two-character grade level, click ‡ to select the grade level, or leave blank to select all grade levels.                                                                                                    |
| Control Nbr (Blank for<br>All)    | Type the three-digit control number (instructor ID), click to select the control number, or leave blank to select all control numbers.                                                                                                    |
| Form Name (Blank for<br>All)      | Click to select the form, or leave blank to select all forms.<br>If blank, the report will list by student which forms are missing and<br>whether it is a required form.<br>If run for a specific form, the report will list students missing the<br>selected form, and the form name will be displayed in the report<br>heading. |
| Page Break on Cntrl Nbr<br>(Y, N) | Y - Insert a page break between each control number.<br>N or blank - Do not insert page breaks.                                                                                                    |

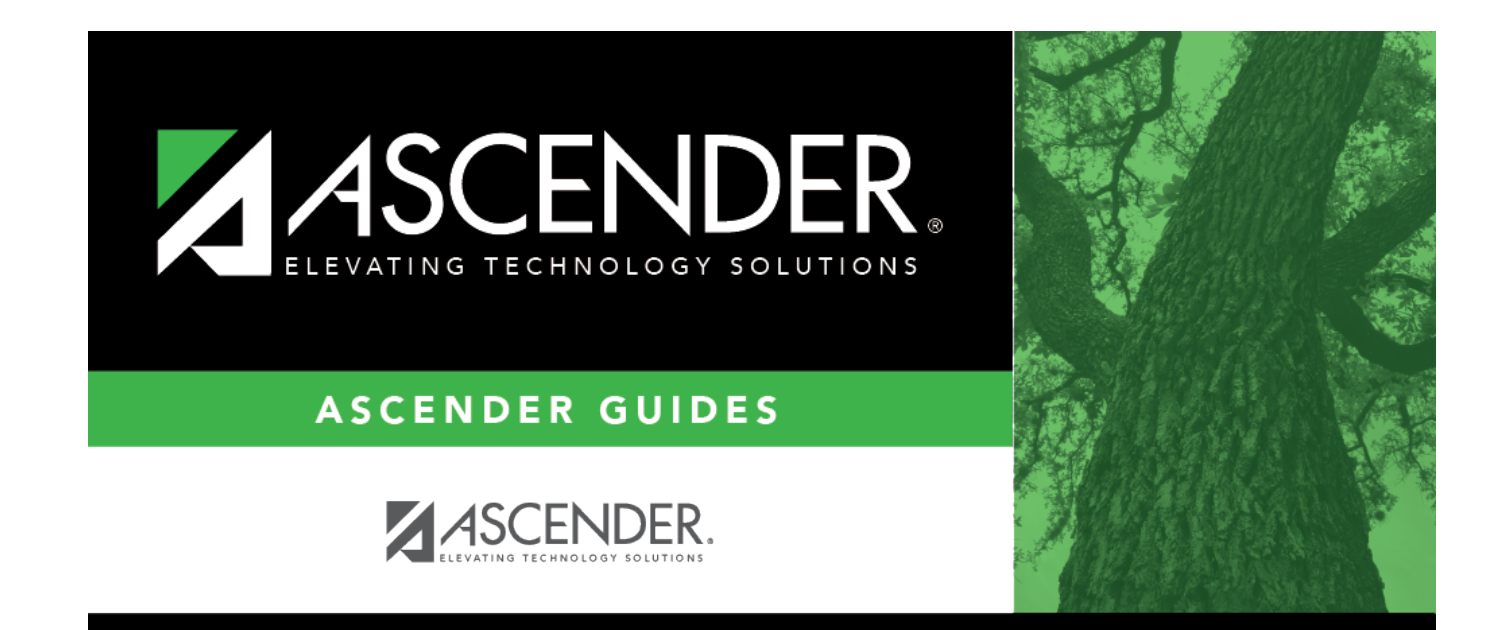

### **Back Cover**